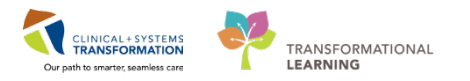

## Scheduling OT Collar Fitting

If an order for Collar Fitting has been placed by the provider prior, the clerk will need to activate the order and schedule a corresponding Collar Fitting Appointment.

To activate a collar fitting appointment whilst already in the Patient's Chart:

1. Click Orders.

| 🕂 Add   🦨 Document Medication by Hx   🔈 Check I                                                                                                    | nteractions                                                                                                    | Reconciliation Status<br>④ Meds History ④ Admission ④ Discharg       |
|----------------------------------------------------------------------------------------------------|----------------------------------------------------------------------------------------------------|----------------------------------------------------------------------|
| Orders Document In Plan                                                                                                    |                                                                                                    |                                                                      |
| View                                                                                                    | Displayed: All Active Orders   All Inactive Orders   All Orders (All Statuses)                                                                                                    | Show More Orders.                                                    |
| Orders for Signature<br>Plans<br>Document in Plan<br>Suggested Plans (0)<br>Orders<br>Status<br>Patient Care<br>Activity<br>Diet/Nutrition<br>Continuous Infusions<br>Medications<br>Blood Products<br>Status<br>Procedures<br>Respiratory<br>Mildel Health<br>Consults/Referrals<br>Communication Orders<br>Supples<br>Non Categorized<br>Medication Istory<br>Related Results<br>Related Results | Allied Health     Schedule Of Collar Future (On Hold)     Allied Health     Schedule Of Collar Future (On Hold)     Renew     Schedule Of Collar Future (On Hold)     Renew     Cancel and Reorder     Suspend     Activate     Cancel/Discontinue     Void     Reschedule Task Times     Add/Modify Compliance     Order Information     Comments     Results | collection: 03-Mar-2018 13:09 PST, once<br>22-Mar-2018, As per order |
| Variance Viewer                                                                                                    | Orders For Cosignature Orders For Nurse Review Customize View                                                                                                    | Orders For Signature                                                 |

- 2. Right Click the Order and Click Activate.
  - Schedule OT Collar Fitting For Pre-Op Window displays

| Displa   | Displayed: All Active Orders   All Inactive Orders   All Orders (All Statuses) Show More Order |                         |              |                              |      |                                                                       |                      |
|----------|------------------------------------------------------------------------------------------------|-------------------------|--------------|------------------------------|------|-----------------------------------------------------------------------|----------------------|
| 6        | 6                                                                                              | V Order Name            | Status       | <b>^</b>                     | Dose | Details                                                               |                      |
| ⊿Li      | aborato                                                                                        | ory                     |              |                              |      |                                                                       |                      |
|          | $\checkmark$                                                                                   | Glucose Random          | Ordered      | Pending Collection)          |      | Blood, Routine, Unit collect, Collection: 03-Mar-2018 13:09 PST, once |                      |
| ⊿A       | llied He                                                                                       | ealth                   |              |                              |      |                                                                       |                      |
| <u>+</u> |                                                                                                | Schedule OT Collar      | . Activate   |                              |      | 02-Mar-2018 13:13 PST, 02-Mar-2018, As per order                      |                      |
|          | etails f                                                                                       | Grant Schedule OT       | ⊺ Colla      | r Fitting for Pre            | e-Op |                                                                       |                      |
| 😭 D      | etails                                                                                         | 📻 Order Comments 🛛      |              | •                            | •    |                                                                       |                      |
| +        |                                                                                                | <b>↓</b> ×              |              |                              |      |                                                                       |                      |
| *R       | equest                                                                                         | ed Start Date/Time: 02  | -Mar-2018    | <ul> <li>▲ ↓ 1313</li> </ul> | PS   | т                                                                     |                      |
|          |                                                                                                | Special instructions:   |              |                              |      |                                                                       |                      |
|          |                                                                                                | Order for future visit: | Yes 🤇        | No                           |      |                                                                       |                      |
|          |                                                                                                |                         |              |                              |      |                                                                       |                      |
|          |                                                                                                |                         |              |                              |      |                                                                       |                      |
|          |                                                                                                |                         |              |                              |      |                                                                       |                      |
| Orde     | ers For C                                                                                      | osignature Orders For N | lurse Reviev | I                            |      |                                                                       | Orders For Signature |

- 3. Click Orders for Signature.
  - Sign button displays

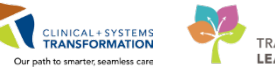

| • | Ord | lers | for Si | anat | ure    |                         |           |                        |                                                  |      |
|---|-----|------|--------|------|--------|-------------------------|-----------|------------------------|--------------------------------------------------|------|
|   |     | 8    | 0      |      | 7      | Order Name              | Status    | Start                  | Details                                          |      |
| ^ | ⊿   | 0    | ther   | Ord  | ers t  | o Sign                  |           |                        |                                                  |      |
|   |     |      |        | .0   | J .    | Schedule OT Collar Fi   | Activate  | 02-Mar-2018 13:13      | 02-Mar-2018 13:13 PST, 02-Mar-2018, As per order |      |
|   |     |      |        |      |        |                         |           |                        |                                                  |      |
|   |     |      |        |      |        |                         |           |                        |                                                  |      |
|   |     |      |        |      |        |                         |           |                        |                                                  |      |
|   |     |      |        |      |        |                         |           |                        |                                                  |      |
|   |     |      |        |      |        |                         |           |                        |                                                  |      |
|   |     |      |        |      |        |                         |           |                        |                                                  |      |
|   |     |      |        |      |        |                         |           |                        |                                                  |      |
|   |     |      |        |      |        |                         |           |                        |                                                  |      |
|   |     |      |        |      |        |                         |           |                        |                                                  |      |
|   |     |      |        |      |        |                         |           |                        |                                                  |      |
|   |     |      |        |      |        |                         |           |                        |                                                  |      |
|   |     |      |        |      |        |                         |           |                        |                                                  |      |
|   |     |      |        |      |        |                         |           |                        |                                                  |      |
|   |     |      |        |      |        |                         |           |                        |                                                  |      |
|   |     |      |        |      |        |                         |           |                        |                                                  |      |
|   |     |      |        |      |        |                         |           |                        |                                                  |      |
|   |     |      |        |      |        |                         |           |                        |                                                  |      |
|   |     |      |        |      |        |                         |           |                        |                                                  |      |
|   |     |      |        |      |        |                         |           |                        |                                                  |      |
| ~ |     | _    |        | _    |        |                         |           |                        |                                                  |      |
|   |     | De   | etails |      |        |                         |           |                        |                                                  |      |
|   | 01  | Mis  | sing R | lequ | ired D | etails Orders For Cosig | nature Or | rders For Nurse Review |                                                  | Sign |

- 4. Click Sign.
- 5. Click Refresh.
  - Schedule OT Collar Fitting for Pre-Op displays as Ordered

## Scheduling an OT Collar Fitting Appointment

Login to Schapptbook to launch the Scheduling Appointment Book.

To select an Appointment type:

- 1. Click the **Appointment** Tab in Schapptbook.
- 2. Enter **Surgery** in the Appointment Type field.
- 3. Click the Ellipsis icon next to the Appointment Type field.
  - Appointment Type Help window displays
- 4. Select Surgery PAC OT Collar Fitting.
- 5. Click **OK**.

**NOTE:** By selecting Surgery PAC OT Collar Fitting as an Appointment type the following Scheduling Accept Format (SAF) fields display and may be needed to book this appointment.

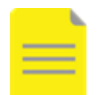

- \*Appointment location
- \*Person name
- \*Primary Surgeon
- Additional Information

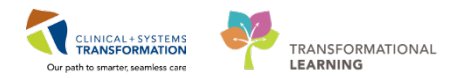

- Anesthesiologist
- Additional Provider
- Urgent Request

Below are the steps to book an OT Collar Fitting Appointment:

- 1. Click the **Ellipsis** .... icon next to the Person Search field.
- 2. Enter the Patient's information:
  - First Name = <first name>
  - Last Name = <last name>
- 3. Click Search.
- 4. Select the patient from the result list and select the existing Pre-Outpatient encounter.

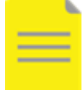

**NOTE:** The Med Service column will display as = Anesthesiology

- 5. Click **OK.**
- 6. Select Appointment location = LGH Main OR
- 7. Enter **Primary Surgeon** = *Plisvcw, Tyler*
- 8. Click Move.
  - At this point, the appointment is now in the Work in progress (WIP) section of Schapptbook
- 9. Click the selected resource (PAC OT) and drag and drop it to the available room (LGH PAC OT) and to the appropriate time slot.
  - The appointment will show in the slot in the *Pending* state and is colored <u>YELLOW</u>
- 10. Click Confirm.
  - Confirm window displays.
- 11. Verify the information in the window.
- 12. Click **OK**.

## **Bumping Elective Appointment(s)**

Reopen Schapptbook for this Activity.

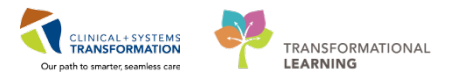

Emergency appointment needs to be rescheduled to a specific operating room. If the selected operating room has a prior scheduled confirmed Elective appointment, then the Emergency appointment will bumped that Elective appointment.

Emergency appointment can be rescheduled into a specific operating room using Schapptbook. This will only be applicable if the Elective appointment(s) that will be bumped are all non-checked in (The appointment(s) is/are colored Blue).

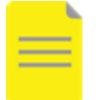

**NOTE:** The following steps are similar steps discussed in the in the Scheduling Foundation Course – Reschedule via Drag and Drop.

- 1. Drag and Drop the confirmed appointment from the Scheduling Grid into the Work in progress (WIP).
  - Existing Encounter window displays
- 2. Click Yes.
  - Appointment Attributes window displays
- 3. Click OK.
  - Appointment is now in the Work in progress section
- 4. Click the appointment within the Work in progress and drag and drop it to the available room (E.g., LGHOR LON) and to the same timeslot of an existing Elective Appointment.

• Select **Override Reason** = SN – Scheduling Need

NOTE: If the Slot Not Valid window displays:

• Click Override.

- Click OK.
- Insert Surgery Rapid window displays
- 5. Click OK.
  - Appointment Book window displays
- 6. Click Yes.
  - Confirm window displays
- 7. Click **OK**.
  - Confirm window displays
- 8. Click **OK**.
  - Reschedule window displays

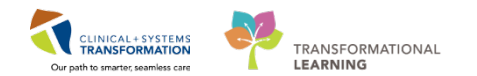

| 🕅 Reschedule                          | ? 💌      |
|---------------------------------------|----------|
| *Reason:                              |          |
|                                       | -        |
| Unavailable Staff                     |          |
| <br>_Unavailable Technologist         |          |
| Weather                               |          |
| _Wrong Order                          |          |
| _Wrong Patient                        |          |
| SN - (P) Anesthesia Unavailable       |          |
| SN - (P) Bumped by Emerg              |          |
| SN - (P) Case Overrun                 |          |
| SN - (P) Clinical Findings or Reasons |          |
| SN - (P) Code Triage                  |          |
| SN - (P) Disaster Code                |          |
| SN - (P) Equipment Unavailable        |          |
| SN - (P) ICU Bed Unavailable          |          |
| SN - (P) Job Action                   |          |
| SN - (P) No Show                      |          |
| SN - (P) Nurse Unavailable            |          |
| SN - (r) Patient Ale of Drank         |          |
| SN - (r) Fatient Cancelled            |          |
| CNL (P) Patient Tao Side to Como In   |          |
| SN - (P) Patient I havailable         |          |
| SN - (P) Postpoped by Surgeon         | M        |
| SN - (P) Preparation Not Complete     | De E     |
| SN - (P) Surgeon Unavailable          | H        |
| SN - (P) Transportation/No Ride       |          |
| SN - (P) Unit Bed Unavailable         |          |
| SN - (P) Weather                      |          |
| SN - Move From Prev Day Add-On List   |          |
| SN - Reschedule from Request List     |          |
| Z SN - Shuffling                      | <b>T</b> |
|                                       |          |

- 9. Select Reason = SN (P) Clinical Findings or Reasons
- 10. Click **OK**.
  - The Emergency appointment and the bumped Elective Appointment(s) are all confirmed and are colored CYAN